# **Выпуск** 2

## Принтеры Argox Серия OS

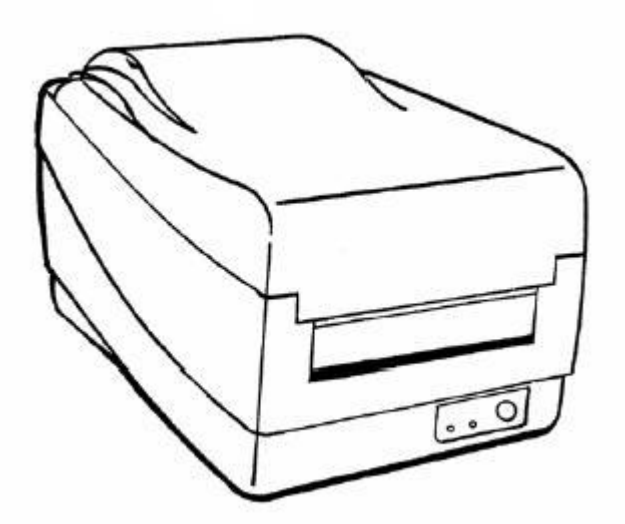

(русифицированная версия)

## Руководство пользователя

Предупреждение об ограничении ответственности : Целью создания данного руководства является предоставление информации о принтерах фирмы Argox серии «OS». Все усилия были приложены для того, чтобы сделать данное руководство как можно более точным. Информация представлена по принципу «как есть». Автор и издательская компания не несут никакой ответственности перед лицами и организациями, осознавая возможность повреждения или с информацией утраты В СВЯЗИ В данном руководстве ИЛИ использованием прилагаемого принтера. Содержащаяся в данном руководстве информация может быть изменена без предупреждения. Производитель принтера не несёт никакой ответственности за технические и редакционные ошибки и опечатки, а также 3a последующий непосредственный И ущерб, исходящий ИЗ производительности или функциональности при использовании. Последующие изменения будут опубликованы в следующем издании. Мы заранее благодарны за любые предложения и замечания, связанные с данным руководством.

Торговые марки : Все торговые марки являются собственностью их уважаемых обладателей.

Исходный текст Argox WWW.ARGOX.COM

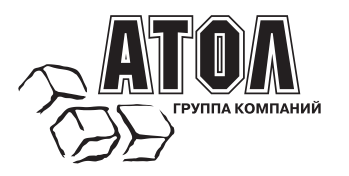

127015, Москва, ул. Б. Новодмитровская, д. 14, стр. 2 тел.: (495) 730-74-20, факс: (495) 232-96-87; www.atol.ru

## Оглавление:

| Распаковка и осмотр                                 | 4  |
|-----------------------------------------------------|----|
| Комплектация принтера                               | 4  |
| Блок питания                                        | 4  |
| Описание принтера (OS-214/314)                      | 5  |
| Описание принтера (OS-202/204)                      | 6  |
| Установка красящей ленты (OS-214/314)               | 7  |
| Установка ролика с этикетками                       | 8  |
| Стандартный режим                                   | 8  |
| Режим отделения этикеток                            | 10 |
| Режим отрезки этикеток                              | 11 |
| Кнопки и индикаторы                                 | 11 |
| Калибровка принтера                                 | 12 |
| Печать конфигурации принтера                        | 12 |
| Загрузка заводских параметров                       | 12 |
| Подключение принтера к компьютеру                   | 13 |
| Интерфейс RS232                                     | 13 |
| Интерфейс Centronics                                | 13 |
| Проблемы и решения                                  | 14 |
| Чистка принтера                                     | 16 |
| Чистка печатающей головки                           | 16 |
| Чистка датчика этикеток                             | 16 |
| Приложение 1 «Установка модуля отделителя этикеток» | 17 |
| Приложение 2 «Установка отрезчика этикеток»         | 18 |

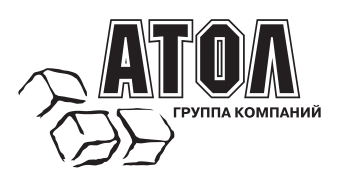

127015, Москва, ул. Б. Новодмитровская, д. 14, стр. 2 тел.: (495) 730-74-20, факс: (495) 232-96-87; www.atol.ru

## Распаковка и осмотр

При получении принтера внимательно осмотрите его на наличие повреждений. Принтер специально упакован, чтобы противостоять повреждениям при транспортировке. Если заметны повреждения, то обратитесь к поставщику. Старайтесь сохранить оригинальную упаковку принтера на случай его возврата.

### Комплектация принтера

При получении принтера внимательно проверьте его комплектацию:

- Принтер
- Блок питания
- Пробный ролик с этикетками
- Пробный ролик красящей ленты
- СD-диск
- Руководство пользователя

При отсутствии какой-либо из вышеописанных комплектующих свяжитесь с поставщиком.

Замечание: в комплектацию принтеров OS-202 и OS-204 не входят пробные ролики этикеток и красящей ленты.

#### Блок питания

Замечание: никогда не используйте принтер и блок питания в помещениях с повышенной влажностью.

- 1) На одном конце блока питания имеется коннектор, который необходимо вставить в разъём питания на задней панели принтера.
- 2) Другой конец шнура необходимо подсоединить к заземлённой розетке.
- 3) При подключении коннектора в разъём питания принтера необходимо, чтобы принтер был выключен (выключатель принтера в положении О). При этом не трогайте интерфейсный разъём принтера.

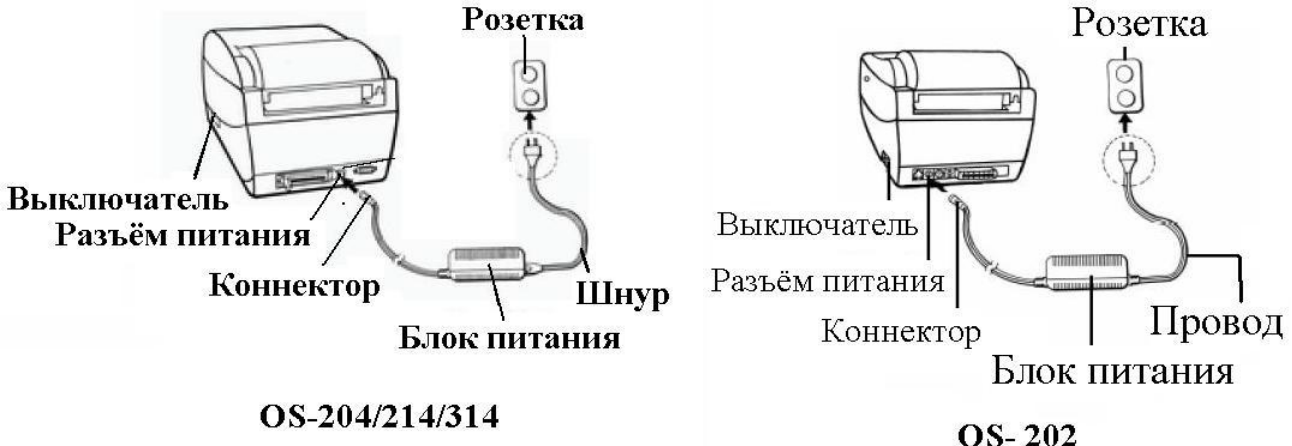

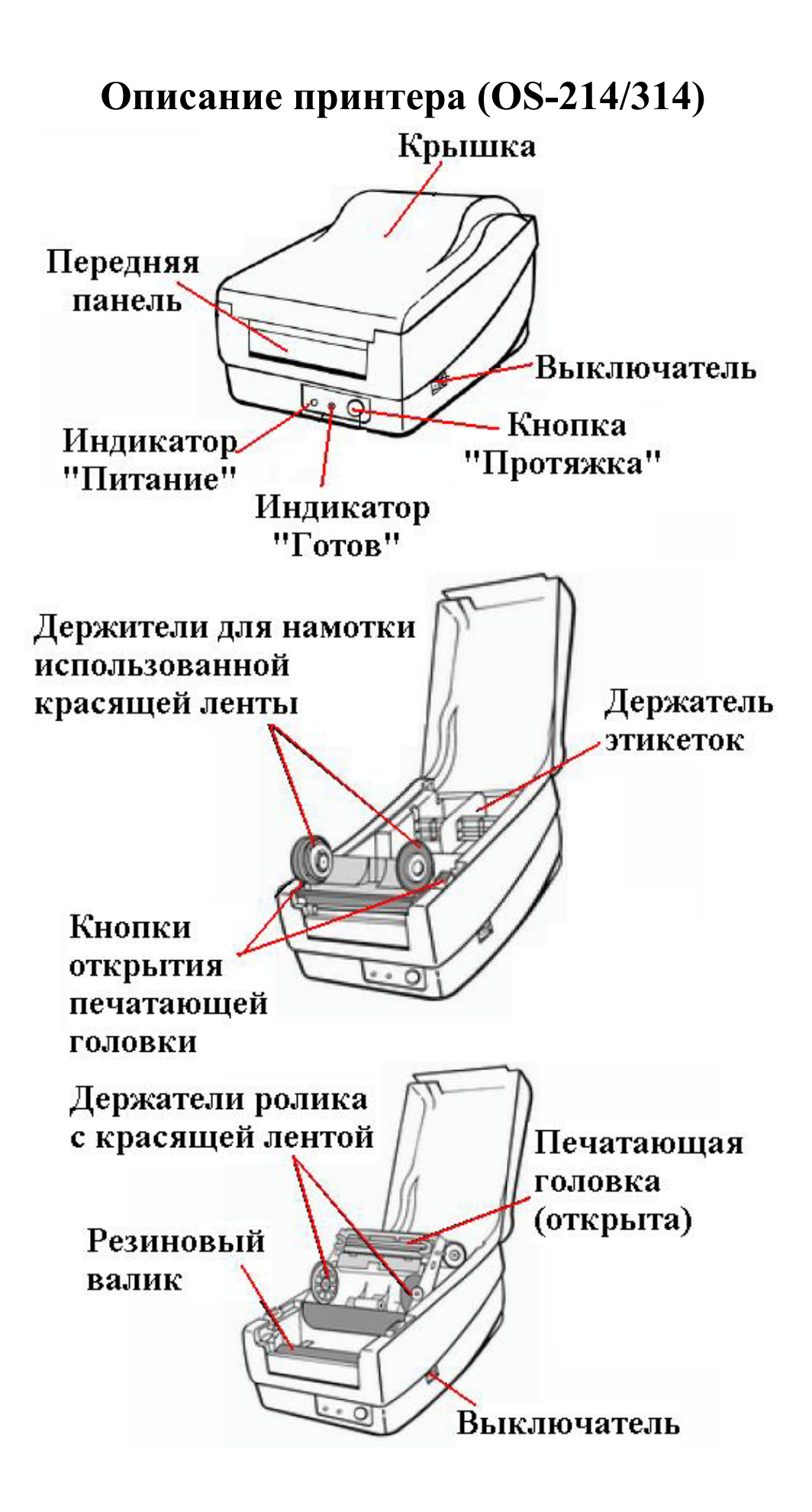

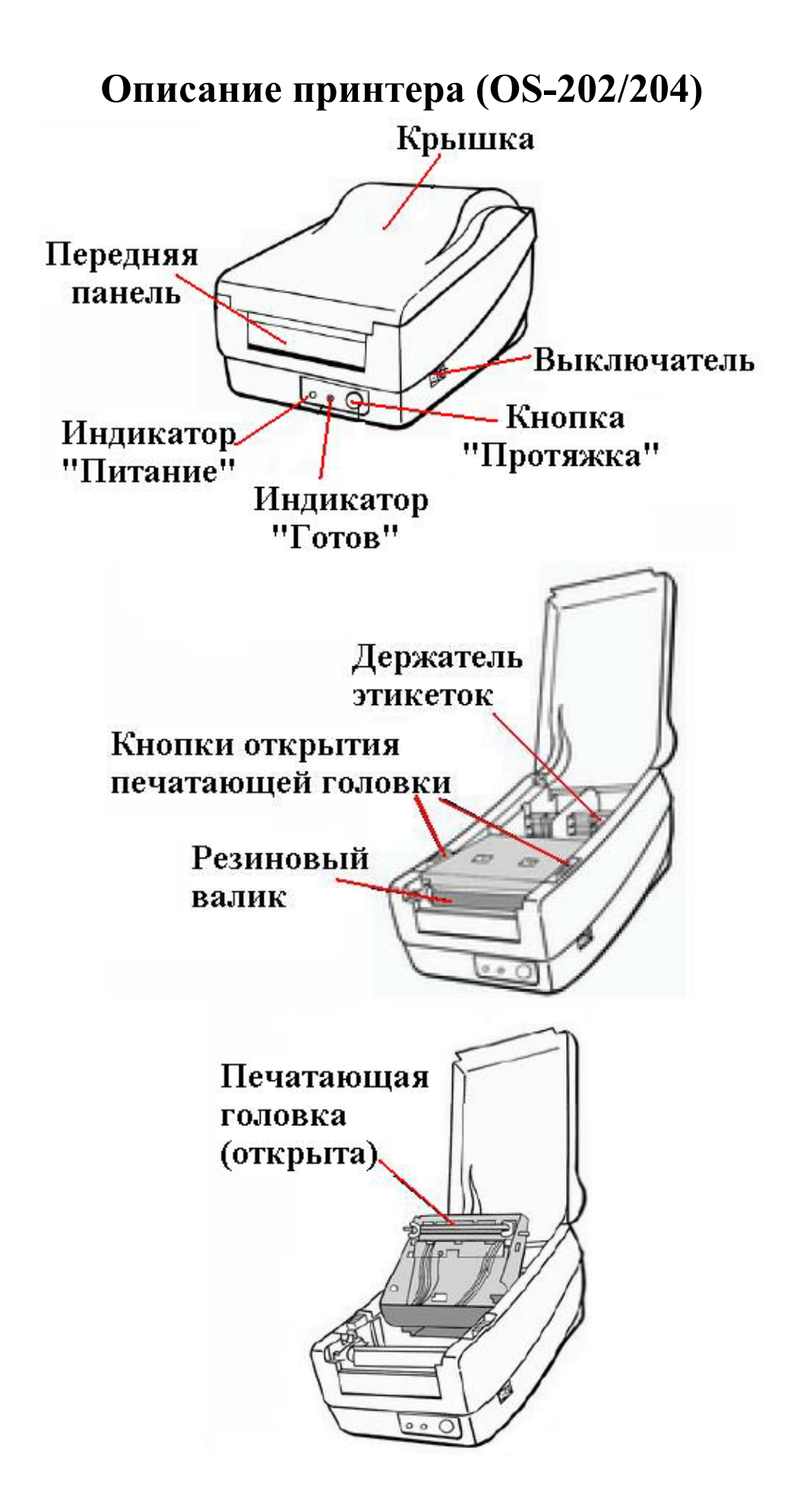

## Установка красящей ленты (OS-214/314)

Замечание: не используется при прямой термопечати.

- 1) Поднимите крышку принтера.
- 2) Откройте печатающую головку, одновременно надавив на кнопки открытия печатающей головки.
- 3) Поднимите печатающую головку, чтобы получить доступ к держателям ролика с красящей лентой.
- 4) Откройте упаковку ролика с красящей лентой и отсоедините красящую ленту от приёмной втулки использованной красящей ленты.

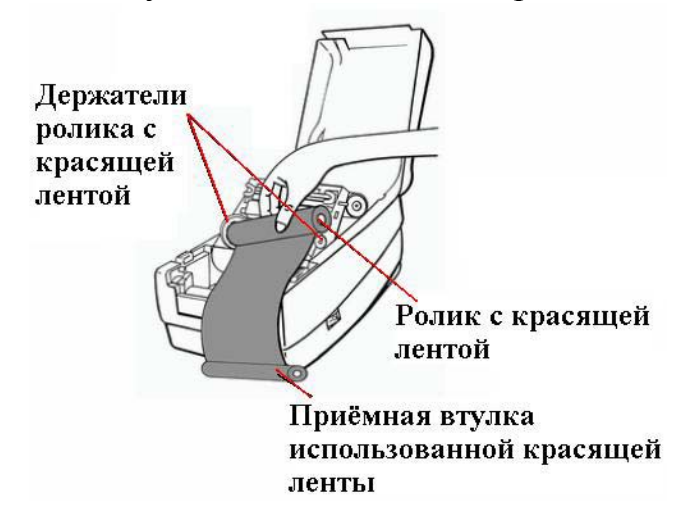

- 5) Подсоедините свободный конец красящей ленты к приёмной втулке использованной красящей ленты. Поворачивая приёмную втулку использованной красящей ленты, намотайте немного красящей ленты на неё (2-3 оборота).
- 6) Установите ролик с красящей лентой на держатели ролика с красящей лентой (сначала в левый держатель, потом в правый).
- Прикройте печатающую головку (не должно быть щелчка) и установите приёмную втулку использованной красящей ленты на держатели для намотки использованной красящей ленты (сначала в левый держатель, потом в правый).

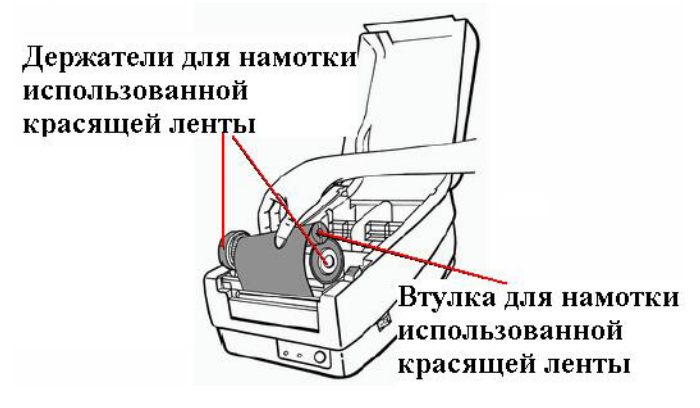

8) Уберите провисы красящей ленты, подмотав излишки.

9) Закройте печатающую головку, осторожно надавив на неё сверху (до щелчка).

## Установка ролика с этикетками

Принтера серии OS могут использоваться в трех режимах печати этикеток:

- Стандартный (Напечатанные этикетки можно свернуть в ролик).
- Отделение этикеток (Этикетки отделяются от подложки. При этом следующая этикетка будет напечатана только после того, как будет снята предыдущая).
- Отрезка этикеток (Принтер автоматически отрезает этикетки после печати).

Замечание: не устанавливайте в принтер грязные, влажные или запылённые этикетки. Регулярно проводите чистку принтера, что позволит повысить качество печати и продлить ресурс печатающей головки.

#### Стандартный режим

- 1) Поднимите крышку принтера.
- 2) Выньте держатель этикеток.
- 3) Наденьте ролик с этикетками на держатель с левой стороны (этикетки устанавливаются печатаемой стороной вверх).
- Установите держатель с этикетками обратно. Выровняйте этикетки по левому краю принтера. Переместите направляющую для этикеток к ролику с этикетками (при этом направляющая не должна смять этикетки).

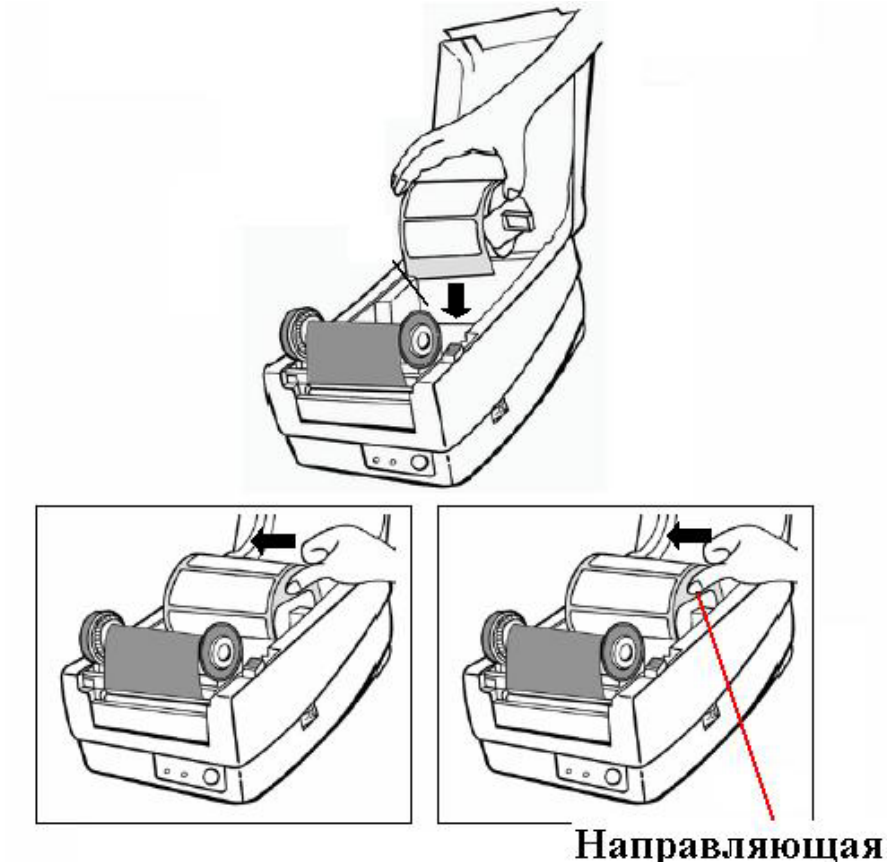

- 5) Откройте печатающую головку. Максимально раздвиньте направляющие для этикеток. Протяните конец ролика с этикетками через направляющие, под печатающей головкой.
- 6) Протяните конец ролика с этикетками над резиновым валиком.

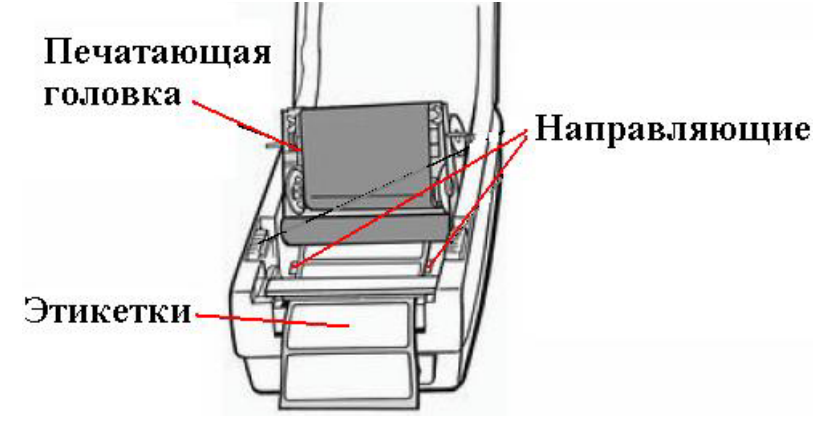

7) Закройте печатающую головку, осторожно надавив на неё сверху (до щелчка).

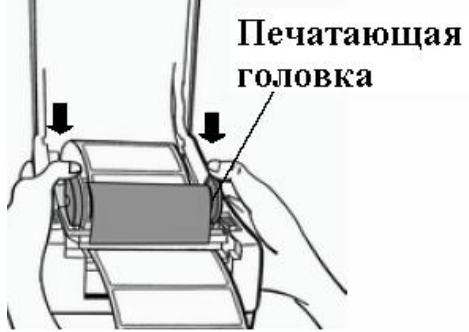

8) Нажмите кнопку «Протяжка» один раз.

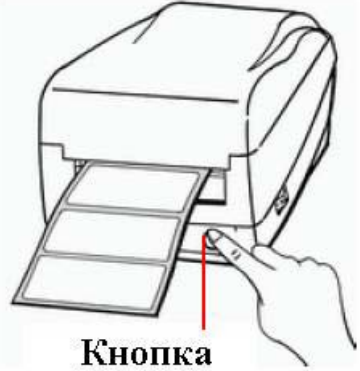

"Протяжка"

#### Режим отделения этикеток

<u>Замечание</u>: инструкцию по установке модуля отделителя этикеток смотри в Приложении 1.

- 1) Загрузите ролик с этикетками, как указано в параграфе «Стандартный режим» с пункта 1 до пункта 5.
- 2) Вручную отделите от подложки примерно 150 мм этикеток с конца ленты.

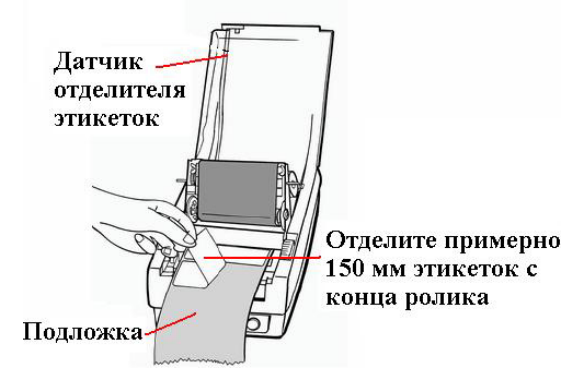

- Протяните свободный от этикеток конец ролика над отделительной полосой. После этого протяните его в щель между передней панелью и отделительной полосой. Убедитесь, что подложка протянута между белым пластиковым валиком и резиновым валиком.
- 4) Нажмите кнопку «Протяжка», и подложка выйдет в щель под передней панелью принтера.
- 5) На принтерах OS-202, в случае неправильной установки этикеток при включённом режиме отделения этикеток, просто удерживайте кнопку «Протяжка» для обратной протяжки этикеток. После этого переустановите этикетки.
- 6) Если лента с этикетками плохо натянута, то вручную подмотайте лишние этикетки обратно на ролик с этикетками.
- 7) Закройте печатающую головку, осторожно надавив на неё сверху (до щелчка).
- 8) Закройте крышку принтера. Включите принтер и нажмите кнопку «Протяжка».

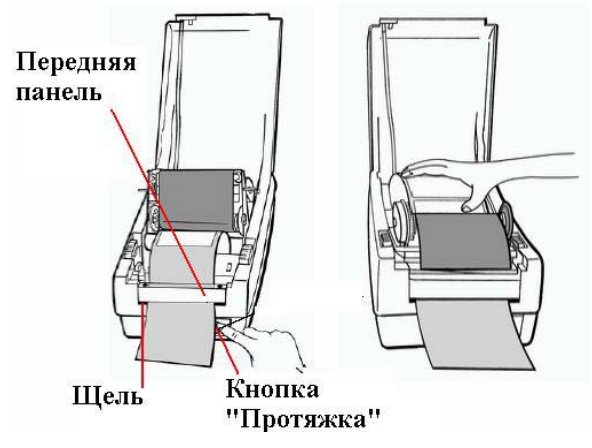

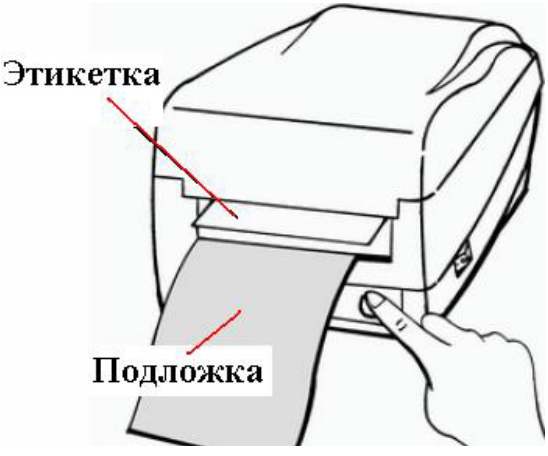

#### Режим отрезки этикеток

<u>Замечание:</u> инструкцию по установке модуля отрезчика этикеток смотри в Приложении 2.

- 1) Загрузите ролик с этикетками, как указано в параграфе «Стандартный режим» с пункта 1 до пункта 5.
- 2) Протяните этикетки над резиновым валиком.
- 3) Протяните этикетки через щель в модуле отрезчика этикеток.
- 4) Закройте печатающую головку, осторожно надавив на неё сверху (до щелчка).
- 5) Закройте крышку принтера и нажмите кнопку «Протяжка».

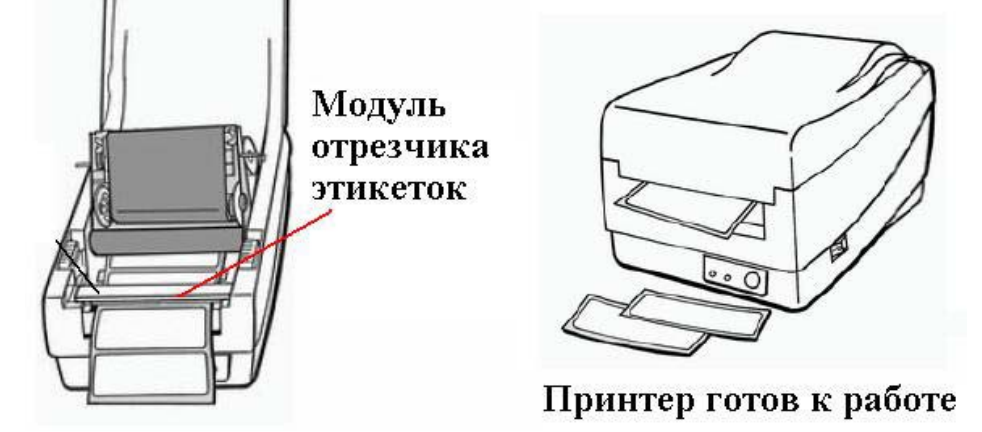

## Кнопки и индикаторы

#### 1) Выключатель принтера

Обеспечивает включение/выключение принтера. При подключении интерфейсных кабелей, при подсоединении модулей отрезки/ отделения этикеток выключатель принтера должен находиться в положении «О» (принтер выключен).

#### 2) Кнопка «Протяжка»

При нажатии происходит протяжка одной этикетки.

Позиционирует первую этикетку в ролике для печати.

Нажатие выводит принтер из режима «Пауза».

При использовании принтера OS-202 при неправильной установке этикеток нажатие кнопки «Протяжка» приводит к обратной протяжке этикеток.

Удерживание кнопки «Протяжка» во время включения принтера запускает режим печати конфигурации принтера.

#### 3) <u>Индикатор «Готов»</u>

Горит зелёным цветов – принтер готов к работе. Мигает – принтер в режиме паузы.

#### 4) Индикатор «Питание»

Не горит – принтер выключен. Горит зелёным цветом – принтер готов к работе. Мигает – произошла ошибка.

## Калибровка принтера

Замечание: проводите процедуру калибровки принтера каждый раз при смене размеров этикетки, позволяя датчику этикетки настроиться на новые размеры этикетки.

- 1) Удерживая кнопку «Протяжка», включите принтер. Отпустите кнопку «Протяжка», когда заработает двигатель принтера.
- 2) Принтер потянет этикетки, производя настройку датчика.

## Печать конфигурации принтера

- 1) Удерживая кнопку «Протяжка», включите принтер. Отпустите кнопку «Протяжка», когда принтер начнёт печать конфигурации (после протяжки 300 мм этикеток мотор остановится на 1 сек. И после этого будет распечатана конфигурация принтера (версию программного обеспечения принтера, контрольную сумму ROM, настройки печати и т.д.)).
- 2) После распечатки конфигурации, принтер войдёт в режим «DUMP». Нажмите кнопку «Протяжка», для возврата в нормальный режим печати.

#### Загрузка заводских параметров

- 1) Включите принтер и подождите 5 секунд.
- 2) Нажмите и удерживайте кнопку «Протяжка» 10 секунд, после чего индикаторы «Готов» и «Питание» погаснут.
- 3) Когда индикаторы вновь загорятся, отпустите кнопку «Протяжка».
- 4) Принтер протянет 300 мм этикеток и загрузит заводские параметры.

Замечание: Все настройки хранятся в энергонезависимой E2PROM.

## Подключение принтера к компьютеру

<u>Замечание:</u> Необходимо подключить блок питания к принтеру ДО подключения интерфейсных кабелей.

Принтеры поставляются с двумя интерфейсами: RS232 (6 pin у принтера OS-202) и Centronics.

#### Интерфейс RS232

OS-204/214/314

OS-202

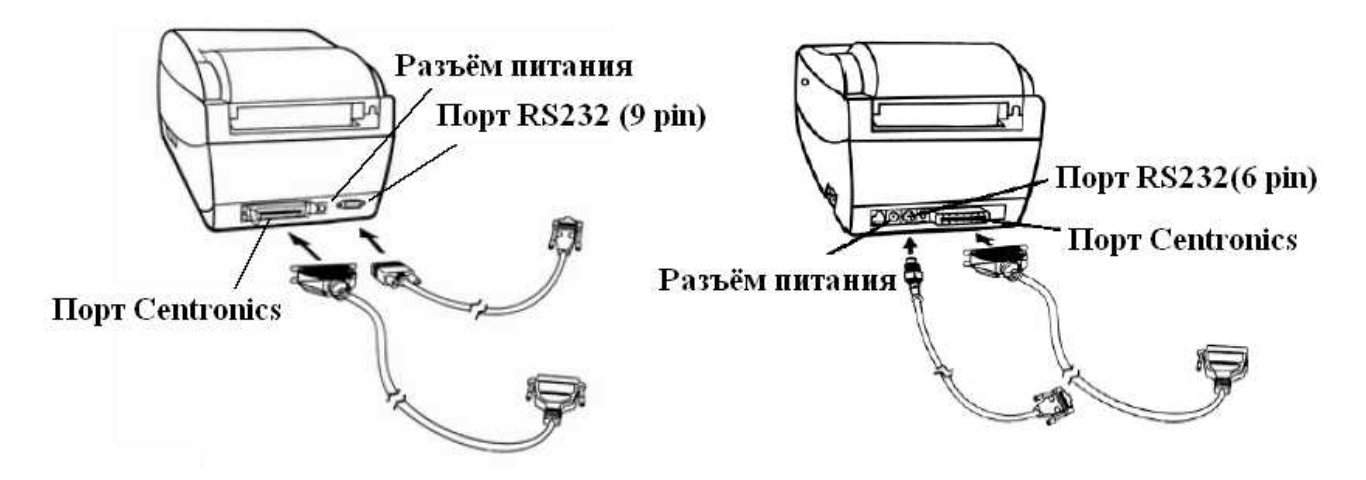

## Интерфейс Centronics

- Длина интерфейсного кабеля не должна превышать 1.83 метра.
- Не связывайте в пучок интерфейсный и интерфейсный кабели.
- Не подключайте интерфейсный кабель при включённом принтере и компьютере.

#### Установка драйверов принтера

Драйверы принтера обеспечивают работу принтера в операционных системах Windows 2000/98/95/NT.

Для установки драйверов выполните:

- Выполните «Пуск—Настройки—Принтеры». Выберите «Добавить принтер». Нажмите «Далее».
- Выберите тип установки: Локальная/Сетевая. Нажмите «Далее».
- Выберите «Установить с диска». Выберите CD-ROM. Нажмите кнопку «Обзор».
- Выберите соответствующую директорию: WIN95/WIN98/WIN2000 ...

- В панели доступных драйверов появится «Label Dr.200 (Label Dr.300)». Нажмите «Далее».
- Выберите порт, к которому подключен принтер.
- После процесса копирования файлов установка принтера завершается.

<u>Замечание</u>: В зависимости от версии операционной системы порядок пунктов установки драйвером может меняться.

Замечание: При переустановке драйверов предварительно удалите старую версию драйверов.

## Проблемы и решения

При возникновении ошибок индикаторы «Питание» и «Готов» мигают. При этом принтер прекращает печать.

Для диагностики неисправности обратите внимание на индикаторы:

1) Индикаторы мигают вместе с одинаковой скоростью

| Проблема                                      | Решение                                                                                                    | Примечание                                                                                                    |
|-----------------------------------------------|----------------------------------------------------------------------------------------------------|----------------------------------------------------------------------------------------------------|
| Не определяется<br>разрыв между<br>этикетками | <ul> <li>Проверьте тип<br/>установленной ленты с<br/>этикетками.</li> <li>Проверьте<br/>(откалибруйте) датчик<br/>разрыва между<br/>этикетками.</li> </ul> | При использовании<br>непрерывной бумаги<br>укажите это в настройках<br>этикетки.                                                                 |
| Нет этикеток                                  | Установите новый ролик с этикетками.                                                                                                    |                                                                                                    |
| Этикетка зажёвана                             | Удалите зажёванную этикетку.                                                                                                    | Не используйте острые,<br>твёрдые и абразивные<br>инструменты. Для<br>очистки печатающей<br>головки см. пункт<br>«Чистка печатающей<br>головки». |

#### 2) Индикаторы мигают попеременно

| Проблема                | Решение                | Примечание          |
|-------------------------|------------------------|---------------------|
| Нет красящей ленты      | Установите новый ролик | Не используется при |
|                         | с красящей лентой.     | прямой термопечати. |
| Зажёвана красящая лента | Удалите зажёванную     |                     |
|                         | красящую ленту.        |                     |
| Не работает датчик      | Замените датчик.       |                     |
| красящей ленты          |                        |                     |

|--|

| Проблема             | Решение                     | Примечание          |
|----------------------|-----------------------------|---------------------|
| Не настроен порт RS  | Настройте порт.             | Не используется для |
| 232                  |                             | порта Centronics    |
| Память переполнена   | Увеличьте объем памяти      |                     |
|                      | (RAM).                      |                     |
| Не работает отрезчик | Проверьте работу отрезчика. |                     |
| этикеток или         | Удалите зажёванную          |                     |
| этикетка застряла в  | этикетку.                   |                     |
| отрезчике этикеток   |                             |                     |

- Компьютер выводит сообщение «Printer time out» <u>Проверьте</u> правильность подключения интерфейсного кабеля. Проверьте, что принтер включён.
- 5) <u>Блок питания правильно подключён, принтер включён, но индикатор</u> «Питание» не горит Прород до направилие блоно питания

Проверьте напряжение блока питания.

- 6) Данные посланы на печать, но принтер ничего не печатает Проверьте, выбран ли правильный драйвер принтера.
- 7) <u>На напечатанной этикетке появились вертикальные белые полосы</u> Прочистите печатающую головку. Если полосы не исчезают – замените печатающую головку.
- 8) Плохое качество печати
  - Плохое качество красящей ленты
  - Плохое качество этикеток
  - Красящая лента и этикетки несовместимы
  - Настройте плотность (температуру) печати
  - Уменьшите скорость печати
  - Прочистите печатающую головку

## Чистка принтера

Проводите чистку печатающей головки и датчика этикеток через каждые 5 роликов этикеток. Это позволит повысить качество печати и продлить ресурс принтера.

Для чистки принтера используёте мягкие неворсистые ткани, смоченные в спирте. <u>НЕ ИСПОЛЬЗУЙТЕ</u> твёрдые или абразивные материалы для чистки принтера.

<u>Замечание</u>: Всегда выключайте принтер (выключатель в положении «О») перед чисткой.

#### Чистка печатающей головки

Протрите печатающую головку принтера мягкой неворсистой тканью, смоченной в спирте.

Дайте печатающей головке высохнуть (3-4 минуты) перед включением принтера.

<u>НЕ ИСПОЛЬЗУЙТЕ</u> твёрдые или абразивные материалы для чистки печатающей головки принтера.

Не дотрагивайтесь пальцами до печатающей головки.

#### Чистка датчика этикеток

Для чистки датчика используйте мягкую неворсистую ткань, смоченную в спирте.

Замена печатающей головки принтера

- 1) Выключите принтер (Выключатель в положении «О»).
- 2) Откройте печатающую головку.
- 3) Снимите красящую ленту (если установлена).
- 4) Нажмите на печатающую головку в сторону корпуса и влево. Печатающая головка отсоединиться от модуля.
- 5) Отсоедините кабели от печатающей головки.
- 6) Снимите печатающую головку и держатели, отвернув винты.
- 7) Установите новую печатающую головку в порядке, обратном снятию. При установке не дотрагивайтесь до рабочих элементов печатающей головки во избежание её повреждения.

## Приложение 1 «Установка модуля отделителя этикеток»

- 1) Выключите принтер (выключатель в положении «О») и отсоедините все кабели.
- 2) Снимите крышку принтера.
- 3) Интерфейсный кабель отделителя этикеток имеет плату датчика на одном конце и разъём для подключения к плате принтера с другой.
- 4) Совместите два отверстия на плате датчика с двумя осями внутри передней части крышки принтера (с левой стороны). При этом кабель должен находиться с левой стороны.
- 5) Пропустите кабель отделителя этикеток через направляющие, расположенные вдоль левой стороны крышки принтера.
- 6) Отверните два винта, расположенные на нижней части принтера.
- 7) Снимите среднюю часть принтера.
- 8) Выньте переднюю панель из средней части принтера.

Кабель отделителя

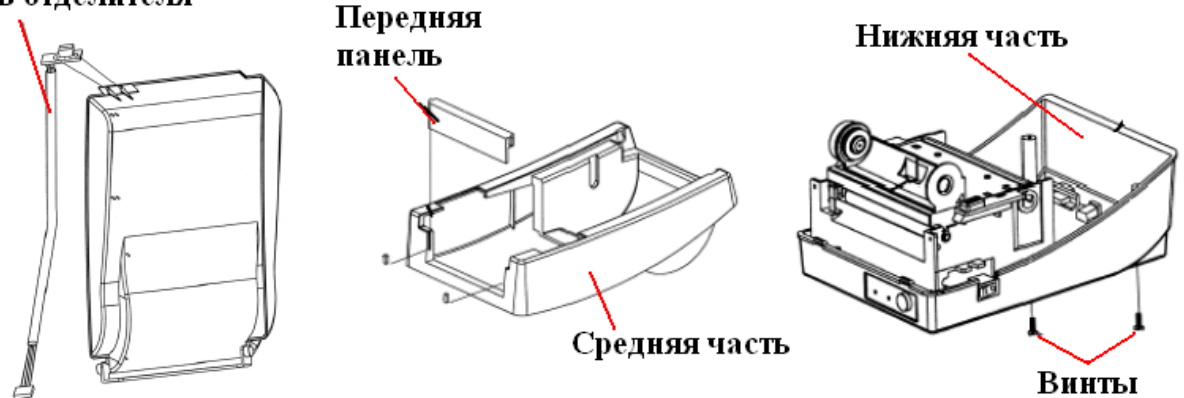

- 9) Отверните винт на левой стороне держателя корпуса.
- 10) Откройте печатающую головку принтера. Зафиксируйте белый валик на держателях корпуса (тонким концом к левой стороне).
- 11)Проденьте ось через соответствующие отверстия на левом держателе, белом валике и правом держателе (придерживайте белый валик одной рукой).
- 12) Надёжно заверните винт на правом держателе, чтобы зафиксировать ось.
- 13)Зафиксируйте отделительную полосу на держателях корпуса, расположив его над белым валиком. Удостоверьтесь, что отделительная полоса параллельна резиновому валику и сориентирована тонким концом влево.
- 14) Заверните винты на левой стороне держателя.
- 15)Протяните разъём для подключения к плате принтера через отверстие в левом верхнем углу средней части принтера.

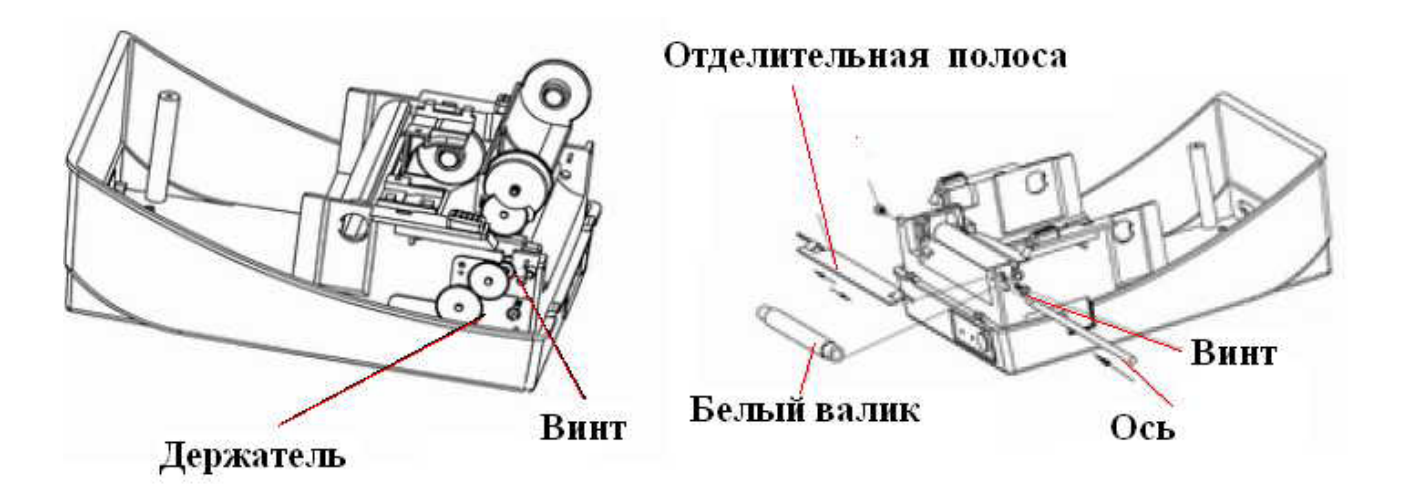

- 16) Установите переднюю панель в пазы средней части принтера.
- 17) Вставьте разъём для подключения к плате принтера в соответствующий разъём на плате принтера.
- 18) Вставьте среднюю часть принтера обратно в нижнюю часть (сначала переднюю часть, потом заднюю).
- 19) Заверните на место два винта на нижней части принтера.

## Приложение 2 «Установка отрезчика этикеток»

- 1) Выключите принтер (выключатель в положении «О»). Отсоедините все кабели.
- 2) Снимите крышку принтера.
- 3) Отверните два винта на нижней части принтера. Снимите среднюю часть.
- 4) Снимите печатающий модуль целиком, отвернув 4 винта по бокам.

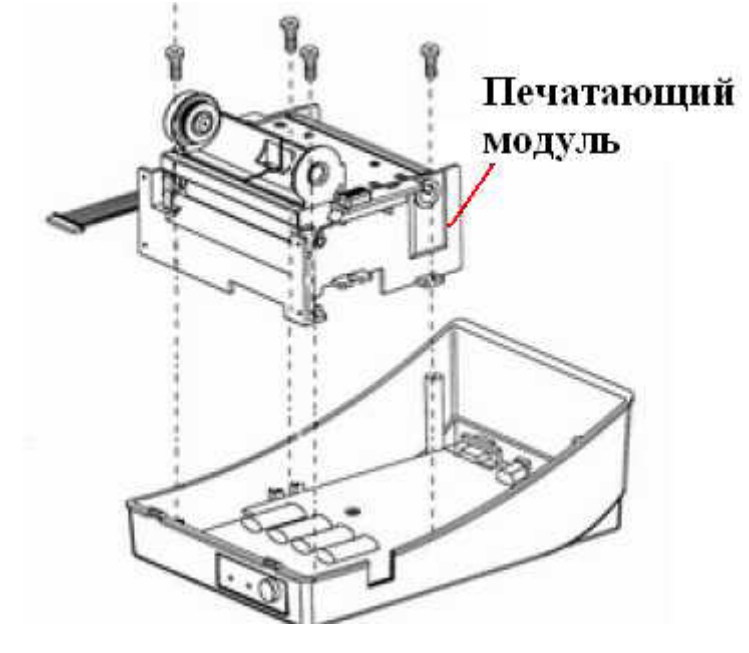

5) Вставить микросхему ІС в разъём U19 на плате принтера.

6) Заверните 4 винта, поставляемые с отрезчиком.

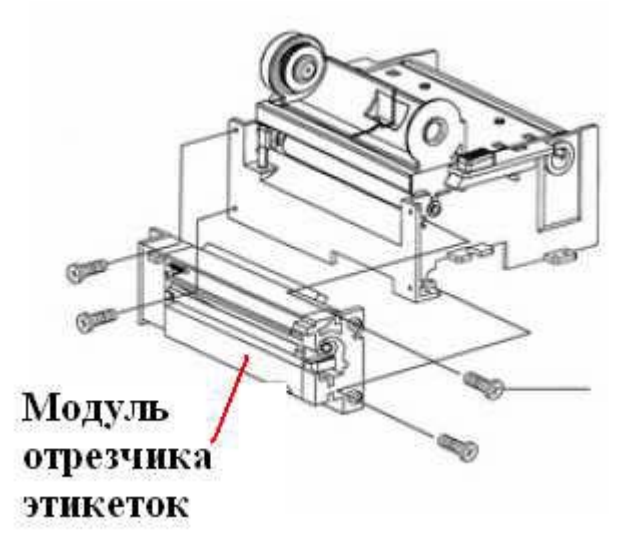

- 7) Вставьте коннектор отрезчика в разъём JP13.
- 8) Установите на место печатающий модуль, завернув 4 винта по бокам модуля.
- 9) Вставьте на место среднюю часть.
- 10) Заверните на место 2 винта на нижней части принтера.
- 11) Установите на место крышку принтера.